PC Market 7 / PC-POS 7 drukarki fiskalne lub kasy Novitus NEXT

## Zmiana stawek VAT na towarach (operacje grupowe).

- 1. Sprawdzić czy wszystkie dane zostały przekazane ze stanowisk POS (lub Next) do PCM.
- 2. Wykonać Raport Fiskalny Dobowy na drukarce fiskalnej (lub kasie Next).
- 3. Zamknąć program PC-POS 7 na kasach (lub kasie Next).
- 4. W PCM odblokować możliwość zmiany stawek VAT na towarach. Kontrola -> Konfiguracja -> Parametry -> Przeglądanie/Edycja Na zakładce Wykazy należy odszukać parametr Blokada stawki VAT towarów wysłanych na kasę i ustawić na NIE
- 5. Wykonać grupowe zmiany stawek VAT.

Towary -> Grupowe operacje na towarach.

Zaznaczyć odpowiednie towary (towary spożywcze, które mają zmienić stawkę VAT z 0% na 5%).

Następnie klikamy F2 Wykonaj dla zaznaczonych i Zmiana stawki VAT (podstawowe). Na kolejnym oknie postępować zgodnie ze wskazówkami.

Najczęściej należy wybrać odpowiednią nową stawkę, Cena zakupu: netto bez zmian, zmieni się brutto. Cena sprzedaży: netto bez zmian, zmieni się brutto – zgodnie z zaleceniem rządu aby obniżyć ceny sprzedaży o wartość vat – uwaga zmienić trzeba będzie etykiety z cenami na półkach.

Potwierdzamy F2 Zmieniaj stawki VAT

- Uruchomić PC-POS 7 na wszystkich stanowiskach (lub kasy Next). Na wykazie towarów wchodząc w informacje o towarze sprawdzić poprawność przyporządkowania – chociaż jednego towaru do zmienionej stawki.
- Zablokować możliwość przypadkowej zmiany stawek VAT zmieniając parametr. Kontrola -> Konfiguracja -> Parametry -> Przeglądanie/Edycja Na zakładce Wykazy należy odszukać parametr Blokada stawki VAT towarów wysłanych na kasę i ustawić na TAK

## <u>Uwaga 1</u>

Jeżeli przy sprzedaży danego towaru pojawi się komunikat o blokadzie, może być to spowodowane kolejną zmianą stawki VAT dla danej nazwy produktu. W takim przypadku w PCM należy zmienić nazwę skróconą tego produktu w kartotece (należy zmienić lub dodać minimum jedną literę albo cyfrę). Wyłączyć i włączyć PC-POS 7 (lub kasę Next).

**Aby uniknąć tak zwanego schodka fiskalnego** (który na pewno wystąpi i będzie bardzo pracochłonny) należy na stanowiskach PC-POS włączyć parametr "Czy umieszczać stawkę VAT na końcu nazwy towaru" – TAK.

Aby to zrobić należy zalogować się na stanowiskach PC-POS na administratora (domyślne dane logowań: admin, admin lub 999, 999), a następnie: Konfiguracja -> Lokalne parametry programu Na zakładce Drukarka fiskalna odszukać parametr "Czy umieszczać stawkę VAT na końcu nazwy towaru" i ustawić go na TAK. Można go włączyć wcześniej, nie trzeba czekać do 31.03.2024.

Kasy Next powinny automatycznie mieć włączoną tę funkcję. Można sprawdzić czy działa ona prawidłowo na dowolnym paragonie. Zaraz po nazwie towaru np. <u>Coca cola 0,33l A 1x4,20</u>, a przed ceną powinna drukować się litera oznaczająca stawkę VAT w której sprzedawany jest produkt.

## <u>Uwaga 2</u>

<u>Jeśli masz PCM z czerwca 2020 lub nowszy, możesz przygotować towary do zmiany wcześniej.</u> Zamiast wykonywać pkt. 5 – Wykonać grupowe zmiany stawek VAT (i przeglądać listy nerwowo na ostatnią chwilę) możesz to zrobić wcześniej poprzez:

Towary -> Sporządzanie dokumentów -> Planowana zmiana stawek VAT (w starszych wersjach nie ma tej funkcji).

Parametry dokumentu (proszę o sprawdzenie czy dla Państwa będą właściwe): Cena zakupu: netto bez zmian, zmieni się brutto.

Cena sprzedaży: netto bez zmian, zmieni się brutto – zgodnie z zaleceniem rządu aby obniżyć ceny sprzedaży o wartość vat – uwaga zmienić trzeba będzie etykiety z cenami na półkach. Data dokumentu: 31.03.2024

Poprzez przycisk Dodaj wiele towarów na raz (na dole), należy wyfiltrować bazę produktów np. po asortymencie (po lewej stronie) i stawce vat (nad listą towarów). Zaznaczyć towary do zmiany i zatwierdzić F2 – OK. W kolejnym kroku należy wybrać opcję zmiany z 0% na nową 5% i Dodać do pozycji.

Można wiele razy dodawać pozycje do jednego dokumentu albo stworzyć kilka takich dokumentów. Zapisanie dokumentu (F2) nie powoduje od razu zmiany stawek VAT na towarach.

31.03.2024 po zakończonej sprzedaży i wszystkich raportach, a przed rozpoczęciem pracy 1.04.2024, wykonujemy krok po kroku punkty z pierwszej strony.

Zamiast punktu 5 instrukcji – Wykonać grupowe zmiany stawek VAT, "wywołujemy" dokument(ty), które wcześniej przygotowaliśmy.

Należy wtedy wejść w Towary -> Przeglądanie dokumentów -> Planowane zmiany stawek VAT Następnie otwieramy dokument, który chcemy wywołać i klikamy Zmień teraz stawki VAT według tego planu (na dole).

Pozostałe punkty instrukcji wykonujemy zgodnie z kolejnością.